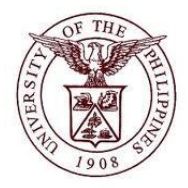

# University of the Philippines Financial Management Information

# User Acceptance Testing (UAT) User Guide

# Description:

| User Guide ID      | UFM40017                                                              |
|--------------------|-----------------------------------------------------------------------|
| User Guide_Name    | Run Depreciation                                                      |
| Information System | Financial Management Information System                               |
| Functional Domain  | Fixed Assets Accountant                                               |
| Purpose            | To run a depreciation and close a period                              |
| Data Requirement   | <ul><li>Asset Book</li><li>Period</li></ul>                           |
| Dependencies       | Book and Period are set-up                                            |
| Scenario           | Run depreciation and close the current period to open the next period |
| Author             | Kenneth Paul G. Mararac                                               |

## **Revision History:**

| Version<br>Number | Date                  | Author                   | Description of Change |
|-------------------|-----------------------|--------------------------|-----------------------|
| 1.0               | -                     | -                        | Initial Issue         |
| 1.1               | September 25,<br>2017 | Mararac, Kenneth Paul G. | Changes in layout.    |

| STEP 1   | On <i>Main Menu</i> and click <i>Fixed Assets Accountant, CU</i> (Refer to Fig. 01) |
|----------|-------------------------------------------------------------------------------------|
| Fig. 01  | Main Menu                                                                           |
|          |                                                                                     |
|          | Personalize                                                                         |
|          | Fixed Assets Accountant, UPD                                                        |
|          | General Ledger Accountant, UPD     General Ledger Manager, UPD                      |
|          | 1 Internet Expenses, UPD                                                            |
| STEP 2   | Click <i>Depreciation</i> (Refer to Fig. 02)                                        |
| Fig. 02  | E Fixed Assets Accountant, UPD                                                      |
|          | Create Accounting                                                                   |
|          | E Assets                                                                            |
|          | Mass Additions                                                                      |
|          | Hass Transactions                                                                   |
|          |                                                                                     |
|          | $\pm$ Tax                                                                           |
| STED 3   | Click <b>Pup Depreciation</b> (Refer to Fig. 03)                                    |
| Fig. 03  |                                                                                     |
| 1 19. 00 | Create Accounting                                                                   |
|          |                                                                                     |
|          | E Assets                                                                            |
|          | The Mass Additions                                                                  |
|          |                                                                                     |
|          |                                                                                     |
|          | Run Depreciation                                                                    |
|          | Projections                                                                         |
| STEP 4   | Enter Book to be depreciated. Click on the ellipses. (Refer to Fig. 04)             |
| Fig. 04  | Eile Edit View Folder Tools Window Help                                             |
|          |                                                                                     |
|          |                                                                                     |
|          | Book m                                                                              |
|          | Close Period                                                                        |
|          |                                                                                     |
|          |                                                                                     |

| STEP 5  | Select an Asset Book then click <b>Ok.</b> (Refer to Fig. 05)                                                                                                    |
|---------|----------------------------------------------------------------------------------------------------|
| Fig. 05 | Book     PD       Book     Period       Book     Description       UPD GENERAL     UPD GENERAL ASSETS BOOK       UPD REVOLVING     UPD REVOLVING ASSETS BOOK       UPD TRUST     UPD TRUST ASSETS BOOK       UPD TRUST     UPD TRUST ASSETS BOOK       Image: Contract of the second second se                                                                                                    |
| STEP 6  | The <b>Period</b> field will be automatically filled in. Then click <b>Run</b> . (Refer to Fig. 06) Do not tick the <b>Close Period</b> .                                                                                                    |
| Fig. 06 | Run Depreciation       Image: Constraint of the second of the second of th |
| STEP 8  | A message of <b>Concurrent Request</b> has been created for this transaction. Take note of the Concurrent Request ID then click <b>Ok</b> . (Refer to Fig. 08)                                                                                                    |
| Fig. 08 | APP-OFA-48278: Concurrent Request 3151390 submitted.                                                                                                    |
| STEP 9  | To view the status of the submitted request, on <i>Menu</i> , click <i>View</i> then select <i>Requests</i> . (Refer to Fig. 09)                                                                                                    |

| Fig 09   |                                                                                       |
|----------|---------------------------------------------------------------------------------------|
| 1 ig. 03 | File Edit Wiew Felder Tools Window Help                                               |
|          | File Earl Miew Folder Tools Milliadow Help                                            |
|          | Zoom                                                                                  |
|          | Eind                                                                                  |
|          | Find All                                                                              |
|          | Query By Example P nents                                                              |
|          | Record Pepreciation                                                                   |
|          | Translations nd close current period                                                  |
|          | <u>Attachments</u>                                                                    |
|          | Summary/Detail                                                                        |
|          | Requests sactions                                                                     |
|          | + Production                                                                          |
|          | - Depreciation                                                                        |
|          |                                                                                       |
| STEP 10  | Click <i>Find</i> . (Refer to Fig. 10)                                                |
| Fig. 10  | Eile Edit Yiew Folder Iools Window Help                                               |
| _        | (≓♥♥♥!೫₽₽₽₽₽₽₽₽₽₽₽₽₽₽₽₽₽₽₽₽₽₽₽₽₽₽₽₽₽₽₽₽₽₽                                             |
|          | Keduass     Find Requests                                                             |
|          | Be OMy Completed Requests                                                             |
|          | Request I OMY Requests In Progress                                                    |
|          | Specific Requests                                                                     |
|          | Request ID Name                                                                       |
|          | Date Submitted                                                                        |
|          | Date Completed                                                                        |
|          | Phase                                                                                 |
|          | Requestor                                                                             |
|          | □Include Reguest Set Stages in Query                                                  |
|          | Order By Request ID                                                                   |
|          | Select the Number of Days to View: 7                                                  |
|          | Can Submit a New Request Clear Find                                                   |
|          |                                                                                       |
| STEP 11  | The concurrent request will process the transaction. The Status should be Completed - |
|          | Normal. Click Refresh Data to update the status. (Refer to Fig. 11.1)                 |

| <b>Fig</b> 11.1 |                              |                                        |                      |           | Oracle Applicat   | ions - UISDEV - Cloned from PROD 0 | 3-     |
|-----------------|------------------------------|----------------------------------------|----------------------|-----------|-------------------|------------------------------------|--------|
| rig. 11.1       | File Edit View               | Folder Tools Window Hel                | q                    |           |                   |                                    | -      |
|                 |                              | // // // // // // // // // // // // // | M 🐴 🚧                |           | 1 🙈 🖉 🕵 [         | 2                                  |        |
|                 | Requests                     |                                        |                      | PX Bar 1  |                   | •                                  | 2      |
|                 | Befre                        | esh Data                               | Find Reques          | ts )      | 5                 | ub <u>m</u> it a New Request       |        |
|                 | Request ID                   |                                        | Parent               |           |                   |                                    |        |
|                 |                              | Name                                   |                      | Phase     | Status            | Parameters                         |        |
|                 | 3151393                      | Calculate Gains and Loss               | 3151390              | Pending   | Standby           | UPD GENERAL                        |        |
|                 | 5151390                      | Depreciation Run Reques                |                      | Kunning   | Faused            |                                    |        |
|                 | 3151367                      | Depreciation Run                       | 3151360              | Completed | Normal            | UPD CENERAL MAR-2014               |        |
|                 | 3151362                      | Calculate Gains and Loss               | 3151360              | Completed | Normal            | LIPD CENERAL                       |        |
|                 | 3151362                      | Depreciation Run Reques                | 0101000              | Completed | Normal            | 140, 622                           |        |
|                 | 3151353                      | lournal Entry Reserve Leo              | 3151347              | Completed | Normal            | LIPD GENERAL, 2023, MAR-2          |        |
|                 | 3151351                      | Depreciation Run                       | 3151347              | Completed | Normal            | LIPD GENERAL, MAR-2014. (          |        |
|                 | 3151349                      | Calculate Gains and Loss               | 3151347              | Completed | Normal            |                                    |        |
|                 | 3151347                      | Depreciation Run Reques                |                      | Completed | Normal            | 140. 622                           |        |
|                 | 00101017                     | Depresidion run reque                  |                      |           |                   |                                    |        |
|                 |                              | Request                                | View Detail <u>s</u> | )         |                   | View Output                        |        |
|                 | Cance                        | el Request                             | Diagnostic:          | s )       |                   | View Log                           |        |
|                 |                              |                                        | -                    |           |                   |                                    |        |
|                 | After the (Refer to          | request has be<br>Fig. 11.2)           | en cor               | npleted   | , It will cr      | eate transactions be               | low:   |
|                 | 1. J                         | ournal Entry F                         | Reserv               | e Leda    | er Repor          | ť                                  |        |
|                 | 2 D                          | epreciation R                          | un                   |           |                   |                                    |        |
|                 | 2.0                          | alculato Gain                          | s and l              | 00000     |                   |                                    |        |
|                 | J. U                         |                                        | s anu L              | -03963    |                   |                                    |        |
| Fig. 11.2       | Eile Edit View               | Folder Tools Window Help               | )                    |           |                   |                                    |        |
| Ŭ               | ( 🖂 🍆 🚳 [                    | 🖉 🞘 🍓 🖓 i 🔀                            | m m 💋 i              | es i 🎜 😭  | 🎒 <i>(1</i> ) 🎊 [ | ?                                  |        |
|                 | Requests                     |                                        |                      |           |                   |                                    |        |
|                 | Refre                        | esh Data                               | ind Requests         | 5         | Sut               | omit a New Request                 |        |
|                 |                              |                                        | -                    |           | (                 |                                    |        |
|                 | Request ID                   | N                                      | Parent<br>           |           | <u>.</u>          |                                    |        |
|                 | 3151398                      | Name<br>Journal Entry Reserve Led      | 3151390              | Completed | Normal            | Parameters                         |        |
|                 | 3151396                      | Depreciation Run                       | 3151390              | Completed | Normal            | UPD CENERAL MAR-2014               |        |
|                 | 3151393                      | Calculate Cains and Loss               | 3151390              | Completed | Normal            |                                    |        |
|                 | 3151390                      | Depreciation Run Reques                | 0101050              | Completed | Normal            | 140, 622                           |        |
|                 | 3151367                      | Journal Entry Reserve Led              | 3151360              | Completed | Normal            | LIPD GENERAL, 2023, MAR-2          |        |
|                 | 3151365                      | Depreciation Run                       | 3151360              | Completed | Normal            | UPD CENERAL MAR-2014               |        |
|                 | 3151362                      | Calculate Cains and Loss               | 3151360              | Completed | Normal            | UPD GENERAL                        |        |
|                 | 3151360                      | Depreciation Run Reques                | 0101000              | Completed | Normal            | 140,622                            |        |
|                 | 3151353                      | Journal Entry Reserve Led              | 3151347              | Completed | Normal            | LIPD GENERAL 2023 MAR-2            |        |
|                 | 3151351                      | Depreciation Run                       | 3151347              | Completed | Normal            | UPD GENERAL, MAR-2014, 0           |        |
|                 | 0                            | ,,                                     |                      |           |                   |                                    |        |
|                 | (Hold                        | Request                                | 'iew Detail <u>s</u> | )         | (                 | View Output                        |        |
|                 | <u>C</u> ance                | l Request                              | Diag <u>n</u> ostics |           |                   | View Log                           |        |
|                 | L                            |                                        |                      |           |                   |                                    |        |
| STEP 12         | Select <b>J</b><br>(Refer to | o <b>urnal Entry R</b><br>Fig. 12.1)   | Reserve              | e Ledge   | er Repor          | <i>t</i> then click <i>View Ou</i> | itput. |
|                 |                              |                                        |                      |           |                   |                                    |        |

|   |                                                                                                    | con Data                                                                                                    | Fin                                                                                                    | nd Requests                                             | s                                                                      | Sub                                                                                                    | mit a New Request                                                                                                    |                                                                                                    |                                                                                                    |                                                             |
|---|----------------------------------------------------------------------------------------------------|----------------------------------------------------------------------------------------------------|----------------------------------------------------------------------------------------------------|---------------------------------------------------------|------------------------------------------------------------------------|----------------------------------------------------------------------------------------------------|----------------------------------------------------------------------------------------------------|----------------------------------------------------------------------------------------------------|----------------------------------------------------------------------------------------------------|-------------------------------------------------------------|
|   | Request ID                                                                                                    |                                                                                                    | P                                                                                                    | arent                                                   | )                                                                      |                                                                                                    |                                                                                                    |                                                                                                    |                                                                                                    |                                                             |
|   | 3151398                                                                                                    | Name<br>Journal Entry R                                                                                                    | Reserve Led 3                                                                                                    | 151390                                                  | Completed                                                              | Status<br>I Normal                                                                                                    | Parameters<br>UPD GENERAL, 2023,                                                                                                    | MAR-2                                                                                                    |                                                                                                    |                                                             |
|   | 3151395                                                                                                    | Depreciation F                                                                                                    | lun 3                                                                                                    | 151390                                                  | Completed                                                              | l Normal                                                                                                    | UPD GENERAL, MAR-                                                                                                    | -2014, C                                                                                                    |                                                                                                    |                                                             |
|   | 3151393                                                                                                    | Calculate Gain                                                                                                    | s and Loss 3:                                                                                                    | 151390                                                  | Completed                                                              | Normal                                                                                                    | UPD GENERAL                                                                                                    |                                                                                                    |                                                                                                    |                                                             |
|   | 3151390                                                                                                    | Depreciation R                                                                                                    | lun Reques                                                                                                    |                                                         | Completed                                                              | l Normal                                                                                                    | 140, 622                                                                                                    |                                                                                                    |                                                                                                    |                                                             |
|   | 3151367                                                                                                    | Journal Entry R                                                                                                    | leserve Led 3:                                                                                                    | 151360                                                  | Completed                                                              | Normal                                                                                                    | UPD GENERAL, 2023,                                                                                                    | MAR-2                                                                                                    |                                                                                                    |                                                             |
|   | 3151365                                                                                                    | Depreciation R                                                                                                    | kun 3:                                                                                                    | 151360                                                  | Completed                                                              | Normal                                                                                                    | UPD GENERAL, MAR-                                                                                                    | 2014, 0                                                                                                    |                                                                                                    |                                                             |
|   | 3151362                                                                                                    | Calculate Gain                                                                                                    | s and Loss 3:                                                                                                    | 151360                                                  | Completed                                                              | l Normal                                                                                                    | UPD GENERAL                                                                                                    |                                                                                                    |                                                                                                    |                                                             |
|   | 3151360                                                                                                    | Depreciation R                                                                                                    | lun Reques                                                                                                    |                                                         | Completed                                                              | l Normal                                                                                                    | 140, 622                                                                                                    |                                                                                                    |                                                                                                    |                                                             |
|   | 3151353                                                                                                    | Journal Entry R                                                                                                    | leserve Led 3                                                                                                    | 151347                                                  | Completed                                                              | Normal                                                                                                    | UPD GENERAL, 2023,                                                                                                    | MAR-2                                                                                                    |                                                                                                    |                                                             |
|   | 3151351                                                                                                    | Depreciation R                                                                                                    | tun [3.                                                                                                    | 151347                                                  | Completed                                                              | Normal                                                                                                    | UPD GENERAL, MAR-                                                                                                    | 2014, y 🚽                                                                                                    |                                                                                                    |                                                             |
|   | Hold                                                                                                    | l Request                                                                                                    | Vie                                                                                                    | ew Detail <u>s</u>                                      | )                                                                      |                                                                                                    | View Out <u>p</u> ut                                                                                                    |                                                                                                    |                                                                                                    |                                                             |
|   | ( <u>C</u> ano                                                                                                    | el Request                                                                                                    | D                                                                                                    | liagnostics                                             |                                                                        |                                                                                                    | View Log                                                                                                    |                                                                                                    |                                                                                                    |                                                             |
| 2 | Journal<br>Assets r<br>The rep<br>you hav<br>expense<br>account                                                                                                    | Entry R<br>module c<br>ort lists a<br>e retired<br>and res<br>, and bal                                                                                                    | harged<br>harged<br>ill active<br>in the p<br>erve ac<br>ancing                                                                                                    | e Ledg<br>I to a c<br>e (not<br>period<br>ccoun<br>segm | ger Re<br>deprec<br>yet re<br>l's fisca<br>ts, and<br>nent.            | eport show<br>ciation exp<br>tired) capi<br>al year. Th<br>d cost cen                                                                                                    | vs how muc<br>ense accou<br>talized asse<br>ne report is s<br>ter. It prints                                                                                    | th depreciat<br>int for any a<br>ets, as well<br>sorted by ba<br>totals for ea                                                                                                    | accounting p<br>accounting p<br>as any asse<br>alancing se<br>ach cost ce                                                                                        | e tł<br>peri<br>ets<br>gm<br>nte                            |
| 2 | Journal<br>Assets r<br>The rep<br>you hav<br>expense<br>account                                                                                                    | L Entry R<br>module c<br>ort lists a<br>e retired<br>e and res<br>, and bal                                                                                                    | eserve<br>harged<br>in the p<br>erve ac<br>ancing                                                                                                    | e Ledg<br>l to a c<br>e (not<br>period<br>ccoun<br>segm | ger Re<br>depred<br>yet re<br>l's fisca<br>ts, and<br>nent.            | eport show<br>ciation exp<br>tired) capi<br>al year. Th<br>d cost cen                                                                                                    | vs how muc<br>ense accou<br>talized asse<br>he report is s<br>ter. It prints                                                                                    | th depreciat<br>ant for any a<br>ets, as well<br>sorted by ba<br>totals for ea<br>exerch                                                                                                    | tion expens<br>accounting p<br>as any asse<br>alancing se<br>ach cost ce                                                                                         | e th<br>peri<br>ets<br>gm<br>nte                            |
| 2 | Journal<br>Assets r<br>The rep<br>you hav<br>expense<br>account<br>••••rtp.<br>•••rtp.<br>••rtp.<br>••rtp.<br>••rtp | I Entry R<br>module c<br>ort lists a<br>e retired<br>e and res<br>, and bal<br>///isdew.uJd-33418364<br>p.edu.ph:8010/0A_CGU                                                                                                    | eserve<br>harged<br>all active<br>in the p<br>erve ac<br>ancing<br>FNDWRR.exe?tem                                                                                                    | e Ledg<br>I to a c<br>e (not<br>period<br>ccoun<br>segm | ger Re<br>deprec<br>yet re<br>l's fisc:<br>ts, and<br>nent.            | eport show<br>ciation exp<br>tired) capi<br>al year. Th<br>d cost cen                                                                                                    | vs how muc<br>ense accou<br>talized asse<br>he report is s<br>ter. It prints                                                                                    | th depreciat<br>ets, as well<br>sorted by ba<br>totals for ea                                                                                                    | tion expenses<br>accounting passes<br>alancing se<br>alancing se<br>ach cost ce                                                                                  | e th<br>peri<br>ets<br>gm<br>nte                            |
| 2 | Journal<br>Assets r<br>The rep<br>you hav<br>expense<br>account<br>UNIVERSITY C<br>Currency IP<br>Unit: 01<br>Expense Accc<br>Reserve Accc                                                                                                    | L Entry R<br>module c<br>ort lists a<br>e retired<br>e and res<br>, and bal                                                                                                    | the serve ac<br>ancing<br>(FNDWRR.exe?tem<br>)<br>cate Placed<br>In Service                                                                                                    | Peprn<br>Method                                         | ger Re<br>deprec<br>yet re<br>l's fisca<br>ts, and<br>nent.<br>Journal | eport show<br>ciation exp<br>tired) capi<br>al year. Th<br>d cost cen                                                                                                    | vs how muc<br>ense accou<br>talized asse<br>he report is s<br>ter. It prints                                                                                    | totals for each<br>Report                                                                                                    | tion expens<br>accounting p<br>as any asse<br>alancing se<br>ach cost ce<br>t Date: 01-0CT-20<br>Page: 1 of                                                      | e th<br>period                                              |
| 2 | Journal<br>Assets r<br>The rep<br>you hav<br>expense<br>account<br>UNIVERSITY C<br>Currency: P<br>Currency: P<br>Currency: P<br>Unit: 01<br>Expense Accor<br>Reserve Accor<br>Reserve Accor<br>- 216-6                                                                                                    | L Entry R<br>module c<br>ort lists a<br>e retired<br>e and res<br>, and bal                                                                                                    | Intes                                                                                                    | Peprn<br>Method<br>STL                                  | ger Re<br>deprec<br>yet re<br>l's fisca<br>ts, and<br>hent.<br>Journal | eport show<br>ciation exp<br>tired) capi<br>al year. Th<br>d cost cen<br>cost cen                                                                                                    | vs how much<br>ense account<br>talized assent<br>the report is ster. It prints<br>ter. It prints                                                                | totals for each<br><u>Year-To-Date</u><br><u>Depreciation</u><br><u>16.67</u>                                                                                                    | tion expens<br>accounting p<br>as any asse<br>alancing se<br>ach cost ce<br>t Date: 01-0CT-20<br>Page: 1 of                                                      | e th<br>periets<br>gm<br>nte                                |
| 2 | Journal<br>Assets in<br>The rep<br>you hav<br>expense<br>account<br>CUIVERSITY O<br>CUIVERSITY O<br>CUIVE<br>CUIVERSITY O<br>CUIVE<br>CUIVE                                                                                                    | L Entry R<br>module c<br>ort lists a<br>e retired<br>e and res<br>, and bal<br>//wisdewud=3341836<br>p.edu.ph:8010/0A_COl<br>PF THE PHILIPPI<br>SENERAL<br>Junt: 5050105(<br>Junt: 1060504)<br>isdfaf                                                                                                    | As a construction of the provided of the provided of the provi | Peprn<br>Method<br>STL                                  | ger Re<br>deprec<br>yet re<br>l's fisca<br>ts, and<br>hent.<br>Journal | eport show<br>ciation exp<br>tired) capi<br>al year. Th<br>d cost cen<br>L Entry Reserve J<br>Period: MAR-1                                                                             | vs how muc<br>ense accou<br>talized asse<br>he report is s<br>ter. It prints<br>ter. It prints                                                                  | ch depreciation<br>int for any a<br>ets, as well a<br>sorted by ba<br>totals for ea<br><u>Report</u><br><u>Year-To-Date</u><br><u>Depreciation</u><br><u>16.67</u>                                                                                                    | tion expens<br>accounting p<br>as any asse<br>alancing se<br>ach cost ce<br>t Date: 01-0CT-20<br>Page: 1 of<br>Depreciation<br>Reserve P                         | e th<br>period<br>gm<br>nte                                 |
| 2 | Journal<br>Assets r<br>The rep<br>you hav<br>expense<br>account                                                                                                    | L Entry R<br>module c<br>ort lists a<br>re retired<br>and res<br>, and bal<br>//widew.u_ld-3341836<br>p.edu.ph:8010/0A_CGI                                                                                                    | Asi x +<br>FNDWRR.exe?tem<br>Asi x +<br>FNDWRR.exe?tem<br>Asi x +<br>FNDWRR.exe?tem<br>Date Placed<br>In Service<br>Date Placed<br>In Service<br>Totals:                                                                                                    | Peprn<br>Method<br>STL                                  | ger Re<br>deprec<br>yet re<br>l's fisc:<br>ts, and<br>hent.<br>Journal | eport show<br>ciation exp<br>tired) capi<br>al year. Th<br>d cost cen                                                                                                    | vs how muc<br>ense accou<br>talized asse<br>he report is s<br>ter. It prints                                                                                    | ch depreciat<br>ant for any a<br>ets, as well<br>sorted by ba<br>totals for ea<br>Report<br><u>Vear-To-Date</u><br><u>Depreciation</u><br><u>16.67</u>                                                                                                    | tion expens<br>accounting p<br>as any asse<br>alancing se<br>ach cost ce<br>t Date: 01-0CT-20<br>Page: 1 of<br>Depreciation<br>Reserve P<br>8.33                 | e th<br>period<br>gm<br>nte                                 |
| 2 | Journal<br>Assets r<br>The rep<br>you hav<br>expense<br>account<br>UNIVERSITY O<br>Currency: F<br>Book: UPD O<br>Currency: F<br>Book: UPD O<br>Currency: F<br>Book: UPD O<br>Currency: F<br>Book: UPD O<br>Currency: F<br>Book: UPD O<br>Currency: F<br>Book: UPD O<br>Currency: F<br>Book: UPD O<br>Currency: F<br>Book: UPD O<br>Currency: F<br>Reserve Account<br>Account 5050<br>Unit 01 Tote                                                                                                    | L Entry R<br>module c<br>ort lists a<br>e retired<br>e and res<br>, and bal<br>///isdevu                                                                                                    | eserve<br>harged<br>all active<br>in the p<br>erve ac<br>ancing<br>451 × 4<br>(FNDWRR.exe?tem<br>1<br>Date Placed<br>In Service<br>28-FEB-2014<br>ter - Totals:                                                                                                    | Deprn<br>Method<br>STL<br>STL                           | ger Re<br>deprec<br>yet re<br>l's fisca<br>ts, and<br>nent.            | eport show<br>ciation exp<br>tired) capi<br>al year. Th<br>d cost cen<br>l Entry Reserve J<br>Period: MAR-1<br>500.00<br>500.00                                                         | vs how much<br>ense account<br>talized assent<br>ter. It prints<br>ter. It prints<br>vedger Report<br>Cold<br>Depreciation<br>Amount<br>16.67<br>16.67<br>16.67 | ch depreciation<br>ant for any a<br>ets, as well a<br>sorted by back<br>totals for ea<br><u>Report</u><br><u>Year-To-Date</u><br><u>Depreciation</u><br><u>16.67</u><br><u>16.67</u><br><u>16.67</u>                                                                                                    | tion expens<br>accounting p<br>as any asse<br>alancing se<br>ach cost ce<br>t Date: 01-0CT-20<br>Page: 1 of<br>Depreciation<br>Reserve P<br>8.33<br>8.33<br>8.33 | e th<br>period<br>gm<br>nte                                 |
| 2 | Journal<br>Assets r<br>The rep<br>you hav<br>expense<br>account<br>UNIVERSITY O<br>Currency: F<br>Book: UPD<br>Unit 01 Tote<br>UNIVERSITY O<br>Currency: F<br>Book: UPD<br>UNIVERSITY O<br>Currency: F<br>Book: UPD<br>UNIVERSITY O<br>Currency: F<br>Book: UPD<br>UNIVERSITY O<br>Currency: F<br>Book: UPD<br>Currency: F<br>Book: UPD<br>Currency: F<br>Book: UPD<br>Expense Acco                                                                                                    | L Entry R<br>module c<br>ort lists a<br>e retired<br>e and res<br>and bal<br>//widewud-3341836<br>p.edu.ph:8010/0A_C04<br>//widewud-3341836<br>p.edu.ph:8010/0A_C04<br>//widewud-3341836<br>p.edu.ph:8010/0A_C04<br>//widewud-3341836<br>p.edu.ph:8010/0A_C04<br>//widewud-3341836<br>//widewud-3341836<br>//widewu_d-3341836<br>//widewu_d-334186<br>//widewu_d-334186<br>//widewu_d-3341866<br>//widewu_d-3341866<br>//widewu_d-3341866<br>//wi | As a constraint of the second of the second  | Deprn<br>Method<br>STL<br>St                            | ger Re<br>depred<br>yet re<br>l's fisc:<br>ts, and<br>hent.<br>Journal | eport show<br>ciation exp<br>tired) capi<br>al year. Th<br>d cost cen<br>l Entry Reserve 1<br>Period: MAR-<br>500.00<br>500.00                                                          | vs how much<br>ense account<br>talized assent<br>the report is ster. It prints<br>ter. It prints                                                                | ch depreciation<br>ant for any a<br>sorted by back<br>totals for each<br>Report<br>Year-To-Date<br>Depreciation<br>16.67<br>16.67<br>16.67<br>Report                                                                                                    | tion expens<br>accounting p<br>as any asse<br>alancing se<br>alancing se<br>ach cost ce                                                                          | e th<br>period<br>ats<br>gm<br>nte<br>17 04                 |
| 2 | Journal<br>Assets r<br>The rep<br>you hav<br>expense<br>account<br>UNIVERSITY O<br>Currency ID<br>Expense Accor<br>Reserve Accor<br>Account 5050<br>Unit 01 Tote<br>UNIVERSITY O<br>Currency ID<br>Expense Accor<br>Reserve Accor<br>Reserve Accor<br>Re                                                                                                    | L Entry R<br>module c<br>ort lists a<br>re retired<br>e and res<br>and res<br>and bal<br>///iddewud-3341836<br>pedu.ph:8010/0A_CGG<br>PF THE PHILIPP:<br>PHP<br>EENERAL<br>Junt: 50501556<br>Junt: 10605041<br>lls:<br>PF THE PHILIPP:<br>HP<br>EENERAL<br>Junt: 50102077<br>Junt: 10604065<br>                                                                                                    | eserve<br>harged<br>all active<br>in the p<br>erve ac<br>ancing<br>(FNDWRR.exe?tem<br>INES<br>0<br>1<br>Date Placed<br>In Service<br>28-FEB-2014<br>ter - Totals:<br>INES<br>0<br>1<br>Date Placed<br>In Service                                                                                                    | Deprn<br>Method<br>Biological Period<br>Method          | ger Re<br>deprec<br>yet re<br>l's fisc:<br>ts, and<br>nent.<br>Journal | eport show<br>ciation exp<br>tired) capi<br>al year. Th<br>d cost cen<br>Entry Reserve 1<br>Period: MAR-1<br>500.00<br>500.00<br>500.00<br>500.00                                       | vs how much<br>ense account<br>talized assent<br>ter. It prints<br>ter. It prints<br>edger Report<br>Depreciation<br>Amount<br>16.67<br>16.67<br>16.67<br>16.67 | A search<br>Year-To-Date<br>Depreciation<br>16.67<br>Year-To-Date<br>Pereciation<br>Pereciation<br>16.67<br>Pereciation<br>Pereciation | tion expens<br>accounting p<br>as any asse<br>alancing se<br>ach cost ce                                                                                         | e th<br>Deri<br>ets<br>gm<br>nte<br>17 04<br>ercen<br>100.0 |
| 2 | Journal<br>Assets r<br>The rep<br>you hav<br>expense<br>account<br>UNIVERSITY O<br>Currency: IP<br>Expense Accor<br>Respon Asset<br>sibili Descr<br>- 216-2<br>Respr<br>Account 5050<br>Unit 01 Tota<br>UNIVERSITY O<br>Currency: IP<br>Expense Accor<br>Respon Asset<br>Sibili Descr<br>- 216-2<br>Respr<br>Account 5050<br>Unit 01 Tota                                                                                                    | L Entry R<br>module c<br>ort lists a<br>re retired<br>e and res<br>and res<br>and bal<br>///idewud=3341836<br>pedu.ph:8010/0A_CG(<br>DF THE PHILIPP:<br>'HP<br>EENERAL<br>vunt: 5050105(<br>'Instibility Cent<br>'Instibility Cent                                                                                                    | eserve<br>harged<br>all active<br>in the p<br>erve ac<br>ancing<br>(FNDWRR.exe?tem<br>(FNDWRR.exe?tem<br>(FNDWRR.exe?tem<br>(FNDWRR.exe?tem<br>(FNDWRR.exe?tem<br>(FNDWRR.exe?tem<br>(FNDWRR.exe?tem)<br>(In Service)<br>28-FEB-2014<br>ter - Totals:<br>(INES)<br>20<br>20<br>21<br>20<br>21<br>20<br>20<br>20<br>20<br>20<br>20<br>20<br>20<br>20<br>20<br>20<br>20<br>20                                                                                                    | Deprn<br>Method<br>STL<br>Deprn<br>Method<br>STL        | ger Re<br>deprec<br>yet re<br>l's fisc:<br>ts, and<br>hent.<br>Journal | eport show<br>ciation exp<br>tired) capi<br>al year. Th<br>d cost cen<br>Entry Reserve 1<br>Period: MAR-3<br>500.00<br>500.00<br>500.00<br>L Entry Reserve 1<br>Period: MAR-3<br>500.00 | vs how muc<br>ense accou<br>talized asse<br>he report is s<br>ter. It prints                                                                                    | ch depreciation<br>ch depreciation<br>ets, as well is<br>sorted by back<br>totals for each<br>Report<br>Vear-To-Date<br>Depreciation<br>16.67<br>Report<br>Year-To-Date<br>Depreciation<br>0.00                                                                                                    | tion expens<br>accounting p<br>as any asse<br>alancing se<br>ach cost ce                                                                                         | e th<br>Deri<br>ets<br>gm<br>nte<br>17 04<br>ercen<br>100.0 |

|              | Befr                                                                                                    | esh Data                                                                                                    | Find Requ                                                                                                    | ests                                                                                                    |                                                                                                    | Sub <u>m</u> it a New Reque                                                                                                    | est                                                                                                    |                                                                                                    |        |          |            |     |
|--------------|----------------------------------------------------------------------------------------------------|----------------------------------------------------------------------------------------------------|----------------------------------------------------------------------------------------------------|----------------------------------------------------------------------------------------------------|----------------------------------------------------------------------------------------------------|----------------------------------------------------------------------------------------------------|----------------------------------------------------------------------------------------------------|----------------------------------------------------------------------------------------------------|--------|----------|------------|-----|
|              | Request ID                                                                                                    |                                                                                                    | Parent                                                                                                    |                                                                                                    |                                                                                                    |                                                                                                    |                                                                                                    |                                                                                                    |        |          |            |     |
|              | 3151398                                                                                                    | Name<br>Iournal Entry Rese                                                                                                    | rve Led 3151390                                                                                                    | Phase<br>Completed                                                                                                    | Status<br>Normal                                                                                                    | Parameters                                                                                                    | 2023. MAR-2                                                                                                    |                                                                                                    |        |          |            |     |
|              | 3151395                                                                                                    | Depreciation Run                                                                                                    | 3151390                                                                                                    | Completed                                                                                                    | Normal                                                                                                    | UPD GENERAL,                                                                                                    | MAR-2014, (                                                                                                    |                                                                                                    |        |          |            |     |
|              | 3151393                                                                                                    | Calculate Gains a                                                                                                    | nd Loss 3151390<br>Resures                                                                                                    | Completed                                                                                                    | Normal                                                                                                    | UPD GENERAL                                                                                                    |                                                                                                    |                                                                                                    |        |          |            |     |
|              | 3151390                                                                                                    | Journal Entry Rese                                                                                                    | rve Led 3151360                                                                                                    | Completed                                                                                                    | Normal                                                                                                    | UPD GENERAL,                                                                                                    | 2023, MAR-2                                                                                                    |                                                                                                    |        |          |            |     |
|              | 3151365                                                                                                    | Depreciation Run                                                                                                    | 3151360                                                                                                    | Completed                                                                                                    | Normal                                                                                                    | UPD GENERAL,                                                                                                    | MAR-2014, (                                                                                                    |                                                                                                    |        |          |            |     |
|              | 3151362                                                                                                    | Calculate Gains a                                                                                                    | nd Loss 3151360<br>Reques                                                                                                    | Completed                                                                                                    | Normal                                                                                                    | UPD GENERAL                                                                                                    |                                                                                                    |                                                                                                    |        |          |            |     |
|              | 3151353                                                                                                    | Journal Entry Rese                                                                                                    | rve Led 3151347                                                                                                    | Completed                                                                                                    | Normal                                                                                                    | UPD GENERAL,                                                                                                    | 2023, MAR-2                                                                                                    |                                                                                                    |        |          |            |     |
|              | 3151351                                                                                                    | Depreciation Run                                                                                                    | 3151347                                                                                                    | Completed                                                                                                    | Normal                                                                                                    | UPD GENERAL,                                                                                                    | MAR-2014, 🕻 👻                                                                                                    |                                                                                                    |        |          |            |     |
|              | Holo                                                                                                    | Request                                                                                                    | View Detai                                                                                                    | l <u>s</u>                                                                                                    |                                                                                                    | View Output                                                                                                    |                                                                                                    |                                                                                                    |        |          |            |     |
|              | Cano                                                                                                    | el Request                                                                                                    | Diagnost                                                                                                    | ics                                                                                                    |                                                                                                    | View Log                                                                                                    |                                                                                                    |                                                                                                    |        |          |            |     |
|              | Sauce                                                                                                    |                                                                                                    | Diaggose                                                                                                    | )                                                                                                    |                                                                                                    | inen zogin                                                                                                    | )                                                                                                    |                                                                                                    |        |          |            |     |
|              | View th                                                                                                    | ne report                                                                                                    | on the b                                                                                                    | rowser                                                                                                    | . (Refe                                                                                                    | er to Fig.                                                                                                    | 13.2)                                                                                                    |                                                                                                    |        |          |            |     |
|              | Depree                                                                                                    | ciation R                                                                                                    | <i>un</i> is a                                                                                                    | log file g                                                                                                    | gènera                                                                                                    | ated by th                                                                                                    | e system                                                                                                    | n that o                                                                                              | deterr | mine n   | umber of a | SSE |
|              | proces                                                                                                    | sed and i                                                                                                    | f the de                                                                                                    | preciati                                                                                                    | on run                                                                                                    | success                                                                                                    | fully.                                                                                                    |                                                                                                    |        |          |            |     |
| 13.2         | •••                                                                                                    | http://uisdev                                                                                                    | id=333749                                                                                                    | 5854 × -                                                                                                    | ŀ                                                                                                    |                                                                                                    |                                                                                                    |                                                                                                    |        |          |            |     |
|              | (L) (T <sup>0</sup> )                                                                                                    | Jadauna t                                                                                                    |                                                                                                    |                                                                                                    |                                                                                                    |                                                                                                    | A 6                                                                                                    | _                                                                                                    |        |          |            |     |
|              |                                                                                                    | uisdev.up.edu.p                                                                                                    | h:8010/OA_C0                                                                                                    | SI/FNI C                                                                                                    |                                                                                                    | earch                                                                                                    | ឋ∎»                                                                                                    | =                                                                                                    |        |          |            |     |
|              |                                                                                                    |                                                                                                    |                                                                                                    |                                                                                                    |                                                                                                    |                                                                                                    |                                                                                                    |                                                                                                    |        |          |            |     |
|              |                                                                                                    |                                                                                                    |                                                                                                    |                                                                                                    |                                                                                                    |                                                                                                    |                                                                                                    |                                                                                                    |        |          |            |     |
|              | Deprec                                                                                                    | lation Pro                                                                                                    | gram Exce                                                                                                    | eption R                                                                                                    | eport                                                                                                    |                                                                                                    |                                                                                                    |                                                                                                    |        |          |            |     |
|              | Deprec:<br>Deprec:<br>Do. dep                                                                                                    | iation Pro<br>iation: 1                                                                                                    | gram Exce<br>assets p<br>ompleted                                                                                                    | eption R<br>rocessed                                                                                                    | eport                                                                                                    |                                                                                                    |                                                                                                    |                                                                                                    |        |          |            |     |
|              | Deprec:<br>Deprec:<br>Do_dep<br>Program                                                                                                    | iation Pro<br>iation: 1<br>routine c<br>n FADEPR c                                                                                                    | gram Exce<br>assets p<br>ompleted<br>ompleted                                                                                                    | eption R<br>rocessed<br>success                                                                                                    | eport<br>fully                                                                                                    |                                                                                                    |                                                                                                    |                                                                                                    |        |          |            |     |
|              | Deprec:<br>Deprec:<br>Do_dep<br>Program                                                                                                    | iation Pro<br>iation: 1<br>routine c<br>n FADEPR c                                                                                                    | gram Exce<br>assets p<br>ompleted<br>ompleted                                                                                                    | eption R<br>rocessed<br>success                                                                                                    | eport<br>fully                                                                                                    |                                                                                                    |                                                                                                    |                                                                                                    |        |          |            |     |
|              | Deprec:<br>Deprec:<br>Do_dep<br>Program                                                                                                    | lation Pro<br>lation: 1<br>routine c<br>n FADEPR c                                                                                                    | gram Exce<br>assets p:<br>ompleted<br>ompleted                                                                                                    | eption R<br>rocessed<br>success                                                                                                    | eport<br>fully                                                                                                    |                                                                                                    |                                                                                                    |                                                                                                    |        |          |            |     |
|              | Deprec:<br>Deprec:<br>Do_dep<br>Program                                                                                                    | lation Pro<br>lation: 1<br>routine c<br>n FADEPR c                                                                                                    | gram Exce<br>assets p:<br>ompleted<br>ompleted                                                                                                    | eption R<br>rocessed<br>success                                                                                                    | eport<br>fully                                                                                                    |                                                                                                    |                                                                                                    |                                                                                                    |        |          |            |     |
|              | Deprec:<br>Deprec:<br>Do_dep<br>Program                                                                                                    | lation Pro<br>lation: 1<br>routine c<br>n FADEPR c                                                                                                    | gram Exce<br>assets pr<br>ompleted<br>ompleted                                                                                                    | eption R<br>cocessed<br>success                                                                                                    | eport<br>fully                                                                                                    |                                                                                                    |                                                                                                    |                                                                                                    |        |          |            |     |
| P 14         | Deprec:<br>Deprec:<br>Do_dep<br>Program                                                                                                    | Lation Pro<br>Lation: 1<br>routine c<br>n FADEPR c                                                                                                    | gram Exc<br>assets pr<br>ompleted<br>ompleted                                                                                                    | eption R<br>cocessed<br>success                                                                                                    | eport<br>fully<br>OSSES                                                                                                    | then clic                                                                                                    | k <b>View C</b>                                                                                                    | Dutput                                                                                                | . (Ref | fer to F | īg. 14.1)  |     |
| P 14         | Deprec:<br>Deprec:<br>Do_dep<br>Program                                                                                                    | iation Pro<br>iation: 1<br>routine c<br>n FADEPR c<br>Calculat                                                                                                    | gram Exc<br>assets pr<br>ompleted<br>ompleted                                                                                                    | success                                                                                                    | eport<br>fully<br>OSSES                                                                                                    | then clic                                                                                                    | k <b>View C</b>                                                                                                    | Dutput                                                                                                | . (Ref | fer to F | ïg. 14.1)  |     |
| P 14<br>14.1 | Deprec:<br>Do_dep<br>Program                                                                                                    | Lation Pro<br>Lation: 1<br>routine c<br>m FADEPR c<br>Calculat<br>w Folder Iools                                                                                                    | gram Exco<br>assets pr<br>ompleted<br>ompleted                                                                                                    | success                                                                                                    | eport<br>fully<br>OSSES                                                                                                    | then clic                                                                                                    | k <b>View C</b>                                                                                                    | Dutput                                                                                                | . (Rel | fer to F | ïg. 14.1)  |     |
| P 14<br>14.1 | Deprec:<br>Do_dep<br>Program<br>Select<br>Elle Edit Vie                                                                                                    | Lation Pro<br>Lation: 1<br>routine c<br>n FADEPR c<br>Calculat<br>W Folder Iools                                                                                                    | gram Exco<br>assets pr<br>ompleted<br>ompleted                                                                                                    | eption R<br>cocessed<br>success                                                                                                    | eport<br>fully<br>OSSES                                                                                                    | then clic                                                                                                    | k View C                                                                                                    | )utput                                                                                                | . (Ref | fer to F | ïg. 14.1)  |     |
| P 14<br>14.1 | Deprec:<br>Do_dep<br>Program<br>Select<br>Elle Edit Yie                                                                                                    | Lation Pro<br>Lation: 1<br>routine c<br>n FADEPR c<br>Calculat<br>M Folder Iools                                                                                                    | gram Exce<br>assets p:<br>ompleted<br>ompleted<br>e Gains                                                                                                    | aption R<br>cocessed<br>success<br>and L<br>Requests                                                                                                    | eport<br>fully<br>OSSES                                                                                                    | then clic                                                                                                    | k <b>View C</b>                                                                                                    | Dutput                                                                                                | . (Ref | fer to F | ïg. 14.1)  |     |
| P 14<br>14.1 | Deprec:<br>Do_dep<br>Program<br>Select<br>Elle Edit Vie<br>Requests<br>Requests                                                                                                    | iation Pro<br>iation: 1<br>routine c<br>n FADEPR c<br>Calculat<br>W Folder Iools :<br>I @ @ @ @ @<br>fresh Data                                                                                                    | gram Exc<br>assets pr<br>ompleted<br>ompleted<br>e Gains<br>Andow Help<br>Mindow Help<br>Find                                                                                                    | aption R<br>cocessed<br>success<br>and L<br>Requests                                                                                                    | eport<br>fully<br>OSSES                                                                                                    | then clic                                                                                                    | k <b>View C</b><br>a New Request                                                                                                    | Dutput                                                                                                | . (Ref | fer to F | ïg. 14.1)  |     |
| P 14<br>14.1 | Deprec:<br>Do_dep<br>Program<br>Select<br>Elle Edit Yie<br>Request I                                                                                                    | iation Pro<br>iation: 1<br>routine c<br>a FADEPR c<br>Calculat<br>w Folder Iools :<br>[ @ @ @ @ @ @<br>fresh Data<br>D<br>Name                                                                                                    | gram Exce<br>assets pi<br>ompleted<br>ompleted<br>e Gains<br>Mindow Help<br>Mindow Help<br>Mindow Help<br>Mindow Help<br>Mindow Help<br>Mindow Help                                                                                                    | eption R<br>rocessed<br>success<br>and L<br>and L<br>Requests<br>ent                                                                                                    | eport<br>fully<br>OSSES                                                                                                    | then clic                                                                                                    | k <b>View C</b><br>a New Request                                                                                                    | )utput                                                                                                | . (Rel | fer to F | ïg. 14.1)  |     |
| P 14<br>14.1 | Deprec:<br>Do_dep<br>Program<br>Select<br>Elle Edit Yie<br>Request I<br>3151398                                                                                                    | iation Pro<br>iation: 1<br>routine c<br>a FADEPR c<br>Calculat<br>w Folder Iools<br>[ @ @ @ @ @<br>fresh Data<br>D<br>Name<br>Journal Entry                                                                                                    | gram Exce<br>assets pi<br>ompleted<br>ompleted<br>e Gains<br>Mindow Help<br>Mindow Help                                                                                                    | eption R<br>rocessed<br>success<br>and L<br>and L<br>Requests<br>ent<br>Pha<br>51390 Con                                                                                                    | eport<br>fully<br>OSSES                                                                                                    | then clic                                                                                                    | k <b>View C</b><br>a New Request<br>rameters<br>D GENERAL, 2023                                                                                                    | )utput                                                                                                | . (Rei | fer to F | ïg. 14.1)  |     |
| P 14<br>14.1 | Deprec:<br>Deprec:<br>Do_dep<br>Program<br>File Edit Vie<br>Request I<br>S151398<br>S151395                                                                                                    | Lation Pro<br>Lation: 1<br>routine c<br>a FADEPR c<br>Calculat<br>W Folder Iools<br>Fresh Data<br>D<br>Name<br>Journal Entry<br>Depreciation                                                                                                    | gram Exco<br>assets p:<br>ompleted<br>ompleted<br>#indow Help<br>@ % % 0<br>Find<br>Reserve Led 31<br>Run 31                                                                                                    | eption R<br>rocessed<br>success<br>and L<br>Requests<br>rent<br>Pha<br>51390 Con<br>51390 Con                                                                                                    | eport<br>fully<br>OSSES                                                                                                    | then clic                                                                                                    | k <b>View C</b><br>a New Request<br>rameters<br>D GENERAL, 2023<br>D GENERAL, MAR                                                                                                    | )utput                                                                                                | . (Rel | fer to F | ïg. 14.1)  |     |
| P 14<br>14.1 | Deprec:<br>Do_dep<br>Program<br>File Edit Yie<br>Request I<br>[3151398<br>[3151393]<br>[3151393]                                                                                                    | iation Pro<br>iation: 1<br>routine c<br>a FADEPR c<br>Calculat<br>fresh Data<br>D<br>Name<br>Journal Entry<br>Depreciation<br>[Calculate Gai                                                                                                    | gram Exce<br>assets p:<br>ompleted<br>ompleted<br>e Gains<br>Mindow Help<br>Mindow Help<br>Mindow H                                                                                                    | eption R<br>rocessed<br>success<br>and L<br>ent<br>Requests<br>rent<br>Pha<br>51390 Con<br>51390 Con<br>51390 Con                                                                                                    | eport<br>fully<br>OSSES                                                                                                    | then clic                                                                                                    | a New Request<br>rameters<br>D GENERAL, 2023<br>D GENERAL, MAR<br>D GENERAL                                                                                                    | )utput<br>3, MAR-2<br>-2014, (                                                                        | . (Rei | fer to F | ïg. 14.1)  |     |
| P 14<br>14.1 | Deprec:<br>Do_dep<br>Program<br>File Edit Yie<br>Request I<br>S151398<br>3151395<br>3151393<br>3151393                                                                                                    | Lation Pro<br>Lation: 1<br>routine c<br>a FADEPR c<br>Calculat<br>fresh Data<br>D<br>Name<br>Journal Entry<br>Depreciation<br>Calculate Gai<br>Depreciation                                                                                                    | gram Exce<br>assets p:<br>ompleted<br>ompleted<br>e Gains<br>findow Help<br>findow Help<br>findow H                                                                                                    | eption R<br>rocessed<br>success<br>and L<br>Requests<br>rent<br>Pha<br>51390 Con<br>51390 Con<br>51390 Con                                                                                                    | eport<br>fully<br>OSSES                                                                                                    | then clic                                                                                                    | a New Request<br>rameters<br>D GENERAL, 2023<br>D GENERAL, MAR<br>D GENERAL<br>0, 622<br>D GENERAL                                                                                                    | )utput                                                                                                | . (Rel | fer to F | ïg. 14.1)  |     |
| P 14<br>14.1 | Deprec:<br>Do_dep<br>Program<br>File Edit Yile<br>Request I<br>3151398<br>3151395<br>3151395<br>3151395                                                                                                    | Lation Pro<br>Lation: 1<br>routine c<br>a FADEPR c<br>Calculat<br>Merein Detrive<br>Depreciation<br>Journal Entry<br>Depreciation<br>Journal Entry<br>Depreciation                                                                                                    | gram Exce<br>assets p:<br>ompleted<br>ompleted<br>e Gains<br>findow Help<br>findow Help<br>findow H                                                                                                    | eption R<br>rocessed<br>success                                                                                                    | eport<br>fully<br>OSSES                                                                                                    | Submit<br>Status Pa<br>Normal UP<br>Normal UP<br>Normal UP<br>Normal UP<br>Normal UP<br>Normal UP                                                                                                    | a New Request<br>rameters<br>D GENERAL, 2023<br>D GENERAL, 2023<br>D GENERAL, 2023<br>D GENERAL, 2023<br>D GENERAL, 2023                                                                                                    | )utput                                                                                                | . (Rel | fer to F | ïg. 14.1)  |     |
| P 14<br>14.1 | Deprec:<br>Do_dep<br>Program<br>Select<br>Elle Edit Vile<br>Requests<br>IISI398<br>IISI395<br>IISI393<br>IISI395<br>IISI395<br>IISI365<br>IISI365<br>IISI365                                                                                                    | Lation Pro<br>Lation: 1<br>routine c<br>a FADEPR c<br>Calculat<br>(<br>W Folder Iools<br>(<br>M Folder Iools<br>(<br>M Folder Iools<br>(<br>M Folder Iools<br>(<br>M Folder Iools<br>(<br>M Folder Iools)<br>(<br>M Folder Iools)<br>( | gram Exce<br>assets p:<br>ompleted<br>ompleted<br>e Gains<br>findow Help<br>findow Help<br>findow H                                                                                                    | eption R<br>cocessed<br>success                                                                                                    | eport<br>fully<br>OSSES                                                                                                    | Submit<br>Status Pa<br>Normal UP<br>Normal UP<br>Normal UP<br>Normal UP<br>Normal UP<br>Normal UP                                                                                                    | a New Request<br>rameters<br>D GENERAL, 2023<br>D GENERAL, MAR<br>D GENERAL, 2023<br>D GENERAL, 2023<br>D GENERAL, 2023<br>D GENERAL, 2023<br>D GENERAL, MAR<br>D GENERAL, MAR<br>D GENERAL, MAR                                                                                                    | Dutput                                                                                                | . (Rel | fer to F | ïg. 14.1)  |     |
| P 14<br>14.1 | Deprec:<br>Do_dep<br>Program<br>Select<br>Elle Edit Vie<br>Requests<br>3151398<br>3151397<br>3151365<br>3151367<br>3151365<br>3151367                                                                                                    | Lation Pro<br>Lation: 1<br>routine c<br>a FADEPR c<br>Calculate<br>W Folder Icols<br>Fresh Data<br>D<br>Name<br>Journal Entry<br>Depreciation<br>Calculate Gail<br>Depreciation<br>Calculate Gail<br>Depreciation                                                                                                    | gram Exce<br>assets p:<br>ompleted<br>ompleted<br>e Gains<br>findow Help<br>findow Help<br>findow H                                                                                                    | eption R<br>cocessed<br>success                                                                                                    | eport<br>fully<br>OSSES<br>ose<br>npleted<br>npleted<br>npleted<br>npleted<br>npleted<br>npleted<br>npleted<br>npleted                 | Status Pa<br>Normal UP<br>Normal UP<br>Normal UP<br>Normal UP<br>Normal UP<br>Normal UP                                                                                                    | a New Request<br>rameters<br>D GENERAL, 2023<br>D GENERAL, MAR<br>D GENERAL<br>0, 622<br>D GENERAL, MAR<br>D GENERAL, 2023<br>D GENERAL, 2023<br>D GENERAL, 2023                                                                                                    | 2014, C                                                                                               | . (Rel | fer to F | ïg. 14.1)  |     |
| P 14<br>14.1 | Deprec:<br>Do_dep<br>Program<br>Select<br>Elle Edit Vie<br>Requests<br>Request I<br>3151398<br>3151395<br>3151397<br>3151365<br>3151365<br>3151365                                                                                                    | Ation Pro<br>Lation: 1<br>routine c<br>a FADEPR c<br>Calculate<br>Meril Folder Tools<br>Fresh Data<br>D<br>Name<br>Journal Entry<br>Depreciation<br>Journal Entry<br>Depreciation<br>Journal Entry<br>Depreciation<br>Journal Entry<br>Depreciation<br>Journal Entry                                                                                                    | gram Exce<br>assets p:<br>completed<br>ompleted<br>ompleted<br>(modow Help<br>(modow Help<br>(modow                                                                                                    | eption R<br>cocessed<br>success<br>and La<br>and La<br>and                                                                                                    | eport<br>fully<br>OSSES<br>ose<br>npleted f<br>npleted f<br>npleted f<br>npleted f<br>npleted f<br>npleted f                           | Status Pa<br>Normal UP<br>Normal UP<br>Normal UP<br>Normal UP<br>Normal UP<br>Normal UP<br>Normal UP<br>Normal UP                                                                                                    | a New Request<br>rameters<br>D GENERAL, 2023<br>D GENERAL, 2023<br>D GENERAL, 2023<br>D GENERAL, 2023<br>D GENERAL, 2023<br>D GENERAL, 2023<br>D GENERAL, 2023<br>D GENERAL, 2023<br>D GENERAL, 2023                                                                                                    | Dutput                                                                                                | . (Rel | fer to F | ïg. 14.1)  |     |
| P 14<br>14.1 | Deprec:<br>Do_dep<br>Program<br>Select<br>Elle Edit Vie<br>Request<br>ISI395<br>ISI395 | Lation Pro<br>Lation: 1<br>routine c<br>a FADEPR c<br>Calculate<br>Calculate<br>fresh Data<br>D<br>Name<br>Journal Entry<br>Depreciation<br>Calculate Gai<br>Depreciation<br>Calculate Gai<br>Depreciation<br>Calculate Gai<br>Depreciation<br>Calculate Gai<br>Depreciation                                                                                                    | gram Exc<br>assets p:<br>completed<br>ompleted<br>ompleted<br>(mov Help<br>(mov Help | eption R<br>cocessed<br>success<br>and La<br>compared by the second<br>success<br>and La<br>compared by the second<br>success<br>and compared by the second<br>success<br>and compared by the second<br>success<br>and                                                                                                    | eport<br>fully<br>OSSES<br>See<br>npleted f<br>npleted f<br>npleted f<br>npleted f<br>npleted f<br>npleted f<br>npleted f<br>npleted f | Submit<br>Submit<br>Status Pa<br>Normal UP<br>Normal UP<br>Normal UP<br>Normal UP<br>Normal UP<br>Normal UP<br>Normal UP<br>Normal UP<br>Normal UP                                                                                     | A New Request<br>rameters<br>D GENERAL, 2023<br>D GENERAL, 2023<br>D GENERAL, 2023<br>D GENERAL, 2023<br>D GENERAL, 2023<br>D GENERAL, 2023<br>D GENERAL, 2023<br>D GENERAL, 2023<br>D GENERAL, 2023<br>D GENERAL, 2023                                                                                                    | Dutput           3, MAR-2           -2014, C           3, MAR-2           -2014, C           -2014, C | . (Ref | fer to F | ïg. 14.1)  |     |
| P 14<br>14.1 | Deprec:<br>Do_dep<br>Program<br>Frogram<br>Elle Edit Vie<br>Request I<br>3151398<br>3151395<br>3151367<br>3151367<br>3151367<br>3151362<br>3151367<br>3151368<br>3151353<br>3151351<br>3151351<br>3151351<br>3151355<br>3151355<br>315155<br>3151555<br>3151555<br>3151555<br>3151555<br>3151555<br>3151555<br>3151555<br>3151555<br>3151555<br>31515555<br>31515555<br>315155555<br>315155555555                                                                                                    | Lation Pro<br>Lation: 1<br>routine c<br>a FADEPR c<br>Calculate<br>w Folder Iools<br>(% % &<br>()<br>fresh Data<br>D<br>Name<br>Journal Entry<br>Depreciation<br>()<br>Calculate Gai<br>Depreciation<br>()<br>Calculate Gai<br>Depreciation<br>()<br>Calculate Gai<br>Depreciation<br>()<br>Calculate Gai<br>Depreciation<br>()<br>Depreciation<br>()<br>Depreciation                                                                                                    | gram Exce<br>assets pi<br>ompleted<br>ompleted<br>e Gainss<br>#Indow Help<br>% % % %<br>Reserve Led 31<br>Run Reques<br>Reserve Led 31<br>Run Reques<br>Reserve Led 31<br>Run Reques<br>Reserve Led 31<br>Run Reques<br>Reserve Led 31<br>Run Reques<br>Reserve Led 31<br>S and Loss 31<br>Run Reques<br>Reserve Led 31<br>S and Loss 31<br>Run Reques<br>Reserve Led 31<br>S and Loss 31<br>Run Reques<br>Reserve Led 31<br>S and Loss 31<br>Run Reques<br>Reserve Led 31<br>S and Loss 31<br>Run Reques<br>Reserve Led 31<br>S and Loss 31<br>Run Reques<br>Reserve Led 31<br>S and Loss 31<br>Run Reques<br>Reserve Led 31<br>Run S and Loss 31<br>Run Reques<br>Reserve Led 31<br>Run S and Loss 31<br>Run S and Loss 31<br>Run S and Run S and S and 31<br>Run S and S and S                                                                                                    | eption R<br>rocessed<br>success<br>and L<br>and L<br>and and L<br>and L<br>and L | eport<br>fully<br>OSSSES                                                                                                    | then clic                                                                                                    | a New Request<br>rameters<br>D GENERAL, 2023<br>D GENERAL, 2023<br>D GENERAL, 2023<br>D GENERAL, 2023<br>D GENERAL, 2023<br>D GENERAL, 2023<br>D GENERAL, 2023<br>D GENERAL, 2023<br>D GENERAL, 2023<br>D GENERAL, 2023<br>D GENERAL, 2023<br>D GENERAL, 2023<br>D GENERAL, 2023<br>D GENERAL, 2023                                                                                                    | )utput<br>3, MAR-2<br>-2014, (<br>3, MAR-2<br>-2014, (                                                | . (Rei | fer to F | ïg. 14.1)  |     |
| P 14<br>14.1 | Deprec:<br>Do_dep<br>Program<br>Select<br>Elle Edit Vie<br>Requests<br>3151398<br>3151398<br>3151397<br>3151365<br>3151365<br>3151367<br>3151365<br>3151367<br>3151362<br>3151360<br>3151351<br>Hg<br>Car                                                                                                    | Lation Pro<br>Lation: 1<br>routine c<br>a FADEPR c<br>Calculate<br>w Folder Iools<br>fresh Data<br>D<br>Name<br>Journal Entry<br>Depreciation<br>Calculate Gail<br>Depreciation<br>Journal Entry<br>Depreciation<br>Calculate Gail<br>Depreciation<br>Journal Entry<br>Depreciation<br>Calculate Gail<br>Depreciation<br>Calculate Gail<br>Depreciation<br>Calculate Gail<br>Depreciation<br>Calculate Gail                                                                                                    | gram Exci<br>assets p:<br>completed<br>ompleted<br>ompleted<br>(modow Help<br>(modow Help<br>(modow                                                                                                    | eption R<br>cocessed<br>success<br>and L<br>compared by the second<br>rent Pha<br>51390 Com<br>51390 Com<br>51                                                                                                    | eport<br>fully<br>OSSES                                                                                                    | Status Pa<br>Normal UP<br>Normal UP<br>Normal UP<br>Normal UP<br>Normal UP<br>Normal UP<br>Normal UP<br>Normal UP<br>Normal UP<br>Normal UP<br>Normal UP<br>Normal UP<br>Normal UP<br>Normal UP<br>Normal UP<br>Normal UP<br>Normal UP | A New Request<br>rameters<br>D GENERAL, 2023<br>D GENERAL, 2023<br>D GE | Dutput                                                                                                | . (Ref | fer to F | ïg. 14.1)  |     |
| P 14<br>14.1 | Deprec:<br>Do_dep<br>Program<br>Select<br>Elle Edit Yie<br>Request I<br>3151398<br>3151395<br>3151395<br>3151365<br>3151365<br>3151366<br>3151366<br>3151353<br>3151351<br>Hc<br>Car                                                                                                    | Lation Pro<br>Lation: 1<br>routine c<br>a FADEPR c                                                                                                    | gram Exce<br>assets pro-<br>completed<br>ompleted<br>ompleted<br>grindow Help<br>grindow Help<br>grindow                                                                                                    | eption R<br>rocessed<br>success<br>and L<br>and L<br>and and L<br>and L<br>and L<br>and L<br>and L<br>and L<br>and L<br>and L<br>and L<br>and L<br>and L<br>and L<br>and L<br>and L<br>and L<br>and L<br>and L<br>and L<br>and L<br>and L<br>and and and and and and and and and and                                                                                                    | eport<br>fully<br>OSSSES                                                                                                    | then clic                                                                                                    | k <b>View C</b><br>a New Request<br>rameters<br>D GENERAL, 2023<br>D GENERAL, 2023                                                                                                    | )utput                                                                                                | . (Ref | fer to F | ïg. 14.1)  |     |
| P 14<br>14.1 | Deprec:<br>Do_dep<br>Program<br>Select<br>Elle Edit Yie<br>Request I<br>3151398<br>3151395<br>3151365<br>3151365<br>3151365<br>3151365<br>3151365<br>3151351<br>Hg<br>Car                                                                                                    | Lation Pro<br>Lation: 1<br>routine c<br>a FADEPR c<br>Calculat<br>w Folder Iools<br>( 20 20 20 20 20<br>fresh Data<br>D<br>Name<br>Journal Entry<br>Depreciation<br>Calculate Gain<br>Depreciation<br>Calculate Gain<br>Depreciation<br>Calculate Gain<br>Depreciation<br>Calculate Gain<br>Depreciation<br>Calculate Gain<br>Depreciation<br>Calculate Gain<br>Depreciation<br>Calculate Gain<br>Depreciation<br>Calculate Gain<br>Depreciation<br>Calculate Gain<br>Depreciation<br>Calculate Gain<br>Depreciation<br>Calculate Gain<br>Depreciation<br>Calculate Gain<br>Depreciation                                                                                                    | gram Exce<br>assets pi<br>ompleted<br>ompleted<br>ompleted<br>e Gainss<br>#Indow Help<br>% % % Pa<br>Find<br>Reserve Led 31<br>Run Reques<br>Reserve Led 31<br>Run Reques<br>Reserve Led 31<br>Run Reques<br>Reserve Led 31<br>Run Reques<br>Reserve Led 31<br>Run Reques<br>Reserve Led 31<br>Run Reques<br>Reserve Led 31<br>Run Reques<br>Reserve Led 31<br>Run Sand Loss 31<br>Run Reques<br>Reserve Led 31<br>Dia                                                                                                    | eption R<br>rocessed<br>success<br>and L<br>and L<br>and and and and and and and and and and                                                                                                    | eport<br>fully<br>OSSSES                                                                                                    | then clic                                                                                                    | k <b>View C</b><br>a New Request<br>rameters<br>D GENERAL, 2023<br>D GENERAL, 2023                                                                                                    | 3, MAR-2<br>-2014, C<br>3, MAR-2<br>-2014, C                                                          | . (Ref | fer to F | ïg. 14.1)  |     |

|           | The report will appear on the browser.<br><b>Calculate Gains and Losses</b> is a log file generated by the system that determine if the calculation run successfully. (Refer to Fig. 14.2)                                                                                                    |  |  |  |  |  |  |  |  |  |
|-----------|----------------------------------------------------------------------------------------------------|--|--|--|--|--|--|--|--|--|
| Fig. 14.2 | <ul> <li>http://uisdev.up_id=566013344 × +</li> <li>I uisdev.up.edu.ph:8010/OA_CGI/FNDWRR.exc</li> <li>C Q Search</li> <li>I is is in the image of the image of the imag</li></ul> |  |  |  |  |  |  |  |  |  |

#### **Result Information:**

### Expected Results

- Depreciation run and its calculation of Gains and Losses has been successfully completed.
- Asset Book Period has been closed.

DISCLAIMER: The screenshots in this document are for illustration purposes only and may not be the same as the final user interface.